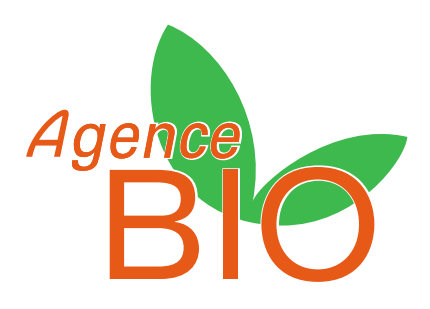

# La notification

## Guide d'utilisation 2019 du portail

La notification est une déclaration obligatoire de vos activités bio auprès des pouvoirs publics. Elle est nécessaire à l'obtention de votre certificat.

# SOMMAIRE

| PROCEDURE                               | 3  |
|-----------------------------------------|----|
| LA NOTIFICATION                         | 4  |
| Créer un compte                         | 4  |
| Validation du compte                    | 6  |
| « VOTRE ETABLISSEMENT »                 | 7  |
| « VOTRE ORGANISME CERTIFICATEUR »       | 8  |
| « VOS ACTIVITES ET PRODUCTIONS EN BIO » |    |
| MOT DE PASSE OUBLIE                     | 17 |
| METTRE A JOUR SA NOTIFICATION           | 19 |
| votre page d'accueil                    | 19 |
| Onglet « Etablissement »                | 20 |
| Onglet « Notification »                 | 21 |
| Onglet « Fiche annuaire »               | 24 |
|                                         |    |

## PROCEDURE

Vous souhaitez vous lancer dans l'aventure Bio? Voici le cheminement de la procédure

Dans un 1<sup>er</sup> temps, nous vous conseillons de vous documenter sur le site : <u>www.agencebio.org</u> Dans un 2<sup>ème</sup> temps, prenez le temps de choisir votre organisme certificateur

Vous êtes prêt ? Commencez la procédure

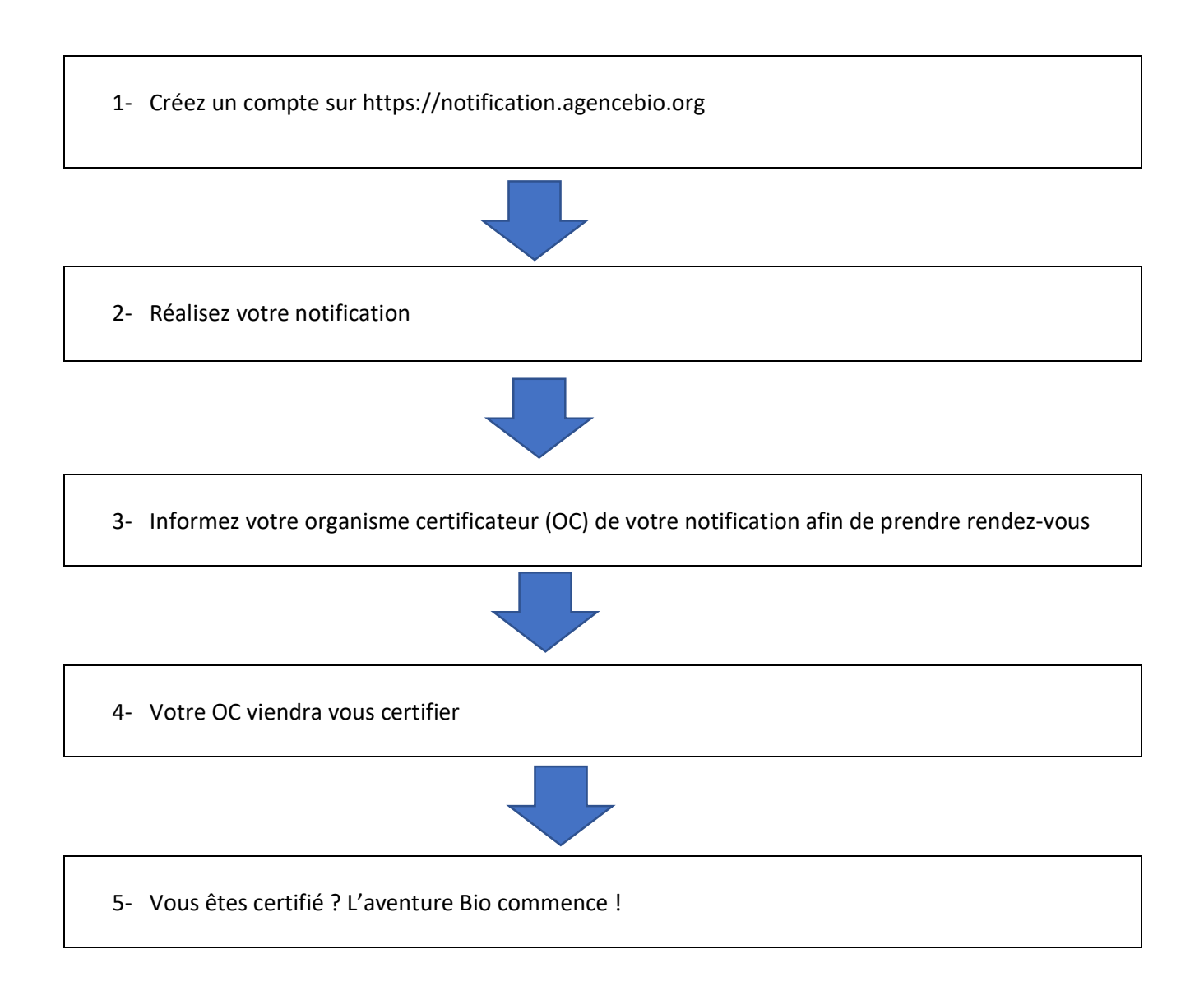

# LA NOTIFICATION

Qu'est-ce que la notification ?

La notification est une **obligation** juridique.

Toutes personnes (producteurs, opérateurs, transformateurs, distributeurs, importateurs ou exportateurs) vendant ou fabriquant des produits biologiques doivent notifier leur activité sur le site internet <u>www.agencebio.org</u>.

La notification permet, entre autres, d'être répertorié dans l'annuaire professionnel de l'Agence BIO, de se voir attribuer différentes aides et d'être certifié par un organisme certificateur que vous aurez préalablement choisi lors de votre notification.

Pour se notifier : Rendez-vous se le site internet puis dans « vos outils », « notifications ».

### Nouveauté 2019 : Vous pouvez vous notifier avec votre smartphone !

**ATTENTION** : La notification se fait via les navigateurs à jours suivant : Chrome, Mozilla Firefox ou Safari. Ne pas utiliser internet explorer qui n'est plus sécurisé !

# **CREER UN COMPTE**

Avant de procéder à votre notification, il faut dans un premier temps créer un compte sur notre portail en allant sur <u>https://notification.agencebio.org</u>

Commencer la création de votre compte en cliquant sur « créer un compte ».

| the second second      | Adresse électronique (ex. : nom(        | @exemple.fr)    |                       |
|------------------------|-----------------------------------------|-----------------|-----------------------|
| a south a state of the | MON ADRESSE ÉLECTRONIQU                 | JE              |                       |
|                        | FORMAT d'EMAIL INVALIDE<br>Mot de passe |                 |                       |
| Alter a Mile           | MON MOT DE PASSE                        |                 | •                     |
|                        | MOT DE PASSE MANQUANT                   |                 | Mot de passe oublié ? |
|                        | 14 M                                    |                 |                       |
|                        |                                         | CREEK ON COMPTE |                       |

Rentrez toutes les informations demandées dans l'onglet « informations personnelles » puis cliquez sur « suivant » pour pouvoir remplir le 2<sup>ème</sup> onglet « Mot de passe »

| Nom *                                           |         |
|-------------------------------------------------|---------|
| MON NOM *                                       |         |
| Prenom *                                        |         |
| MON PRÉNOM *                                    |         |
| Adresse électronique (ex. : exemple@exemple.exe | mple) * |
| MON ADRESSE ÉLECTRONIQUE *                      |         |
| Téléphone*                                      |         |
| MON TÉLÉPHONE *                                 |         |
| Votre function dans l'entreprise *              |         |
|                                                 | -       |
|                                                 |         |
|                                                 |         |

A cet écran, merci de bien vouloir entrer votre mot de passe en respectant la casse (Avec au moins 7 caractères minimum avec au moins 1 chiffre et 1 majuscule).

| Cet écran est réservé à tout opérateur souhaitant se notifier pour la première fois ou suivre une notification existante.<br>Si vous êtes un organisme certificateur merci d'utiliser le portail dédié : https://preprod-notification.agencebio.org/oc<br>Si vous êtes un organisme publique merci de demander la création de votre compte par email : notification@agencebio.org |                                                                                                    |  |  |  |
|----------------------------------------------------------------------------------------------------|----------------------------------------------------------------------------------------------------|--|--|--|
| Informations personnelles                                                                                                    | 💋 Mot de passe                                                                                       |  |  |  |
|                                                                                                    | Mot de passe * MON MOT DE PASSE *                                                                    |  |  |  |
|                                                                                                    | Veuillez salair votre mot de passe<br>Confirmation du mot de passe *<br>CONFIRMER MON MOT DE PASSE * |  |  |  |
|                                                                                                    | PRÉCÉDENT                                                                                            |  |  |  |

Une fois votre mot de passe renseigné, et après avoir cliqué sur « suivant » vous arrivez sur les écrans cidessous. Après avoir coché la case (flèche en bleu), vous devez cliquer sur les images correspondant au texte. Dans l'exemple ci-dessous, les montagnes ou collines puis cliquer sur « valider »

| Informations personnelles   |                                                                 | 🤣 Mot de passe                                                                                                    | Order Confirmation |
|-----------------------------|-----------------------------------------------------------------|----------------------------------------------------------------------------------------------------|--------------------|
| En cliquant                 | sur 'terminer' vous acceptez r                                  | os conditions d'utilisation.                                                                                                    |                    |
| Je ne suis                  | pas un robot<br>rcCAPTCHA<br>Garitemaila- Carditors             |                                                                                                    |                    |
|                             | PRÉCÉDENT                                                       | TINANKA                                                                                                    |                    |
|                             | Cet écran est réservé à tout opérateur so                       | uhaitant se notifier pour la première fois ou suivre une notification existante.                                                                             |                    |
| Séle                        | ctionnez toutes les images montrant des<br>ontagnes ou collines | ei d'utiliser le portail dédié : https://preprod-notification.agencebio.org/oc<br>emander la création de votre compte par email : notification@agencebio.org |                    |
| O Informations personnelles |                                                                 | 🥝 Mot de passe                                                                                                    | 💋 Confirmation     |
| En clic                     |                                                                 | os conditions d'utilisation.                                                                                                    |                    |
|                             |                                                                 |                                                                                                    |                    |
|                             |                                                                 | TERMINER                                                                                                    |                    |

IIIII

Cet écran apparaît :

|                           | Cet écran est réservé à tout opérateur souhaitant se notifier pour la première fois ou suivre une notification existante.<br>Si vous êtes un organisme certificateur merci d'utiliser le portail dédié : https://preprod-notification.agencebio.org/oc<br>Si vous êtes un organisme publique merci de demander la création de votre compte par email : notification@agencebio.org |                |  |  |  |  |
|---------------------------|----------------------------------------------------------------------------------------------------|----------------|--|--|--|--|
| 🥝 Informations personnell | es 🥑 Mot de passe                                                                                                    | 💋 Confirmation |  |  |  |  |
|                           | En cliquant sur 'terminer' vous acceptez nos conditions d'utilisation.                                                                                                    |                |  |  |  |  |
|                           | Je ne suis pas un robot<br>reCAFICHA<br>Caritomater - contens                                                                                                    |                |  |  |  |  |
|                           | PRÉCÉDENT                                                                                                    |                |  |  |  |  |

Vous n'avez plus qu'à cliquer sur « terminer ».

00

# VALIDATION DU COMPTE

Après avoir terminé votre inscription, il faut valider l'adresse mail que vous avez renseignée. Pour cela, rendez-vous dans votre boîte de réception.

**Attention**, le mail de confirmation n'est valable que 7 jours. Si vous n'avez pas confirmé votre compte dans les 7 jours, il vous faudra effectuer la procédure de mot de passe oublié pour redéfinir un mot de passe (Voir page 9).

Vous avez dû recevoir ce message : (Vérifiez votre courrier indésirable !)

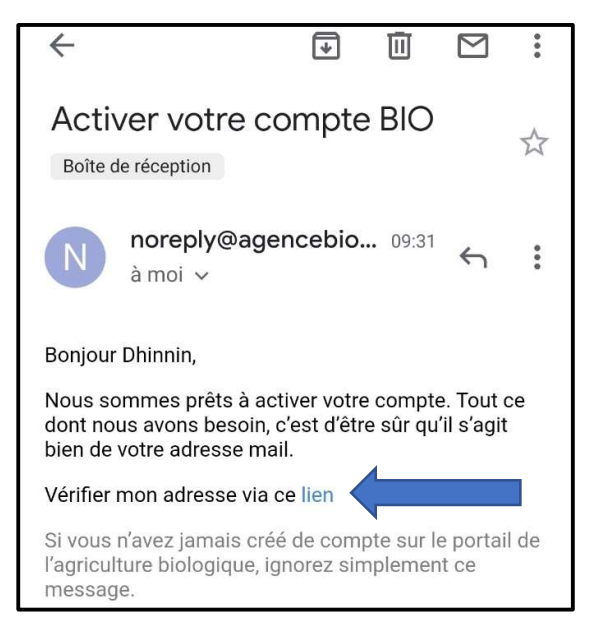

Cliquez sur « lien » et un message apparaît vous informant que votre compte est bien validé. Vous recevez également un autre mail vous confirmant la validation du compte :

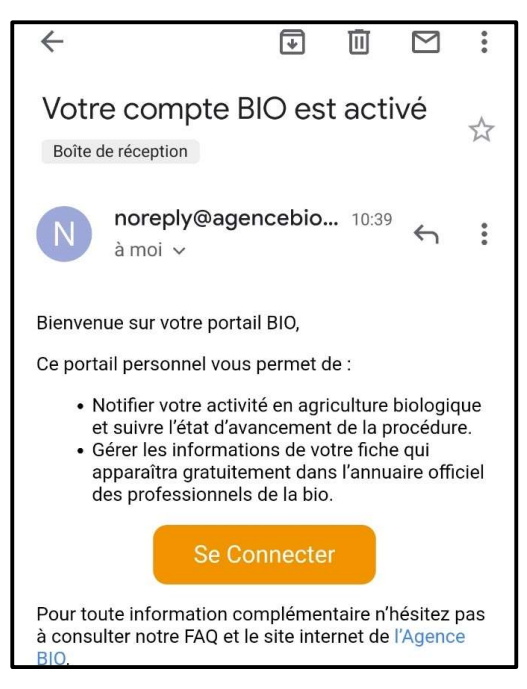

Félicitations ! Votre compte est créé ! Vous pouvez alors vous notifier !

# LA NOTIFICATION

Tout comme pour la création du compte (page 3) rendez-vous sur le portail de notification :

### https://notification.agencebio.org

Saisissez l'adresse mail et le mot de passe que vous avez préalablement fournis lors de la création de votre compte puis cliquez sur « se connecter ».

| Adresse électronique (ex. : nom@exemple.fr) Mon adresse électronique FORMAT dEMAIL INVALE Not de passe |
|----------------------------------------------------------------------------------------------------|
| Mon mot de passe                                                                                       |

Une fois connecté, allez dans « Ajouter notification » en haut.

### « VOTRE ETABLISSEMENT »

Dans le 1<sup>er</sup> onglet, vous allez remplir les informations relatives à votre établissement avec le numéro de SIRET - cliquez sur « **vérifier** » afin de préremplir automatiquement les informations (Si vous ne disposez pas de numéro, vous avec la possibilité de cliquer sur **« je déclare ne pas disposer de SIRET** » et vous pourrez y revenir ultérieurement pour le modifier), la raison sociale, l'adresse...

| SIRET *                                      | Adresse *                            | Nom du responsable de la structure                           |
|----------------------------------------------|--------------------------------------|--------------------------------------------------------------|
|                                              | ADRESSE *                            |                                                              |
| MON                                          | Ville *                              | NOM DO RESPONSABLE DE LA S                                   |
| Saisir votre Siret                           | VILLE *                              |                                                              |
| Je déclare ne pas disposer de SIRE           | Code Postal *                        | Mon entreprise appartient à un résea<br>(franchise ou autre) |
| Dénomination officielle de l'établissement * | CODE POSTAL *                        | _                                                            |
| RAISON SOCIALE *                             | Activité principale - NAF *          |                                                              |
|                                              | CODE NAF *                           |                                                              |
| Dénomination courante de l'établissement     |                                      |                                                              |
|                                              | Nom du responsable de la structure * |                                                              |

Une fois toutes les informations dûment complétées, vous pouvez cliquer sur « Suivant » et procéder au remplissage du second bloc « vos adresses ».

ATTENTION Tant qu'il manque des informations ou qu'une réponse est incorrecte, le bouton restera grisé et ne pourra pas être cliqué

| OS ADRESSES | i                 |             |              |                     |                   |                                                                      |
|-------------|-------------------|-------------|--------------|---------------------|-------------------|----------------------------------------------------------------------|
|             |                   |             |              |                     |                   | Votre établissement                                                  |
|             |                   | LISTE       | DES ADRESSES |                     |                   | Dénomination officielle : Agence Blo                                 |
|             | LIEU              | CODE POSTAL | VILLE        | ACTIVE              | TYPE ADRESSE      | VOS ADRESSES                                                         |
|             | 6 rue Lavoisier   | 93100       | Montreuil    | Oui                 | Siège social      | VOTRE ORGANISME CERTIFICATEUR<br>VOS ACTIVITÉS ET PRODUCTIONS EN BIO |
|             |                   |             | Eler         | nents par page:<br> | ▼ 0 de 0  < < > > | VOTRE ENGAGEMENT                                                     |
| _           |                   |             | SUIVANT      |                     |                   |                                                                      |
| OTRE ORGANI | SME CERTIFICATEUR |             |              |                     |                   |                                                                      |

Sur cet écran, vous voyez que l'adresse que vous avez renseignée sur le 1<sup>er</sup> onglet, se remet automatiquement sur le second onglet et qu'à droite de l'écran, la dénomination sociale est reprise.

Si vous remarquez une erreur, vous pouvez modifier en cliquant sur le crayon (à droite du « siège social »).

Vous avez également la possibilité d'ajouter une nouvelle adresse en cliquant sur le « + » à coté de « Liste des adresses ».

Vous pouvez cliquer sur « suivant ».

### « VOTRE ORGANISME CERTIFICATEUR ».

| 310                                                        | f y 🛛 🗅      | AJOUTER NOTIFICATION |                      | Dhinnin 🤇                                                                                |
|------------------------------------------------------------|--------------|----------------------|----------------------|------------------------------------------------------------------------------------------|
|                                                            | _            | RECHERCHER           | AJOUTER NOTIFICATION |                                                                                          |
| VOTRE ÉTABLISSEMENT                                        | PATELIR      |                      |                      | WWW AGENCEBO ORG                                                                         |
| Votre organisme certif                                     | onteur* 1    |                      | ĵ                    | VOTRE ÉTABLISSEMENT<br>Dénomination officielle : Agence Bio<br>Vos ADRESSES              |
| Biotek Agriculture<br>Bureau Veritas<br>Certipaq<br>Certis |              |                      |                      | VOTRE ORGANISME CERTIFICATEUR<br>VOS ACTIVITÉS ET PRODUCTIONS EN BIO<br>VOTRE ENGAGEMENT |
| Certisud<br>VOS ACTIVITÉS ET PRODUCT<br>VOTRE ENGAGEMENT   | TIONS EN BIO |                      | ,<br>,               |                                                                                          |

Sur le menu déroulant, vous retrouvez la totalité des organismes habilités à certifier des opérateurs en Bio en fonctions des activités retrouvez les sur notre page dédiée : <u>les organismes certificateurs</u>

C'est ici que vous renseignez celui que vous avez choisi et avec qui vous avez passé un contrat (vous vous êtes engagé)

Dans le cas où vous êtes dispensé d'organisme certificateur, cliquez sur « je déclare être dispensé d'organisme certificateur ». Une nouvelle fenêtre s'ouvre vous informant des modalités de dispense.

| <sup>Age</sup> Boo f y © D       | ATTENTION!                                                                                                    | Dhinnin 📿                            |
|----------------------------------|----------------------------------------------------------------------------------------------------|--------------------------------------|
| VOTRE ÉTABLISSEMENT              | ATTENTION ! La dispense concerne uniquement les restaurants utilisant<br>certains ingrédients bio (cas n° 1), et les distributeurs qui achétent<br>préemballés et revendent ne l'état des produits issus de l'agriculture<br>biologique ou les distributeurs qui revendent en vrac des produits issus de<br>l'agriculture biologique, si le montant annuel d'achat de ces produits est<br>inférieur à 10 000 et l'. Les produits biologiques doivent être vendus |                                      |
| VOS ADRESSES                     | directement au consommateur final ou à l'utilisateur final (éleveur – pour les<br>aliments du bétail et agriculteur – pour les semences) et stockent ces<br>produits uniquement sur le lieu de vente. La vente doit étre effectuée en<br>présence à la fois de l'opérateur ou de son personnel chargé de la vente et du<br>consommateur final.                                                                                                    | WWW.AGENCEBIO.085                    |
| .Votre organisme zértificateur * | En savoir plus<br>J'ai compris                                                                                                    | Dénomination officielle : Agence Bio |

Une fois que vous avez sélectionné votre organisme dans la liste ou si vous en êtes dispensé, cliquer sur « suivant ».

### « CATEGORIES DE VOTRE OPERATEUR »

Précisez si vous êtes :

- Un producteur vendant directement aux consommateurs
- Un producteur en conversion
- Un artisan/commerçant
- Un magasin spécialisé
- Une grande surface spécialisée
- Un grossiste
- Un restaurant

| VOTRE ORGANISME CERTIFICATEUR       |     |                                  |                          | WWW AGENCEEIO ORG                   |
|-------------------------------------|-----|----------------------------------|--------------------------|-------------------------------------|
| CATÉGORIES                          |     |                                  |                          | VOTRE ÉTABLISSEMENT                 |
|                                     |     |                                  |                          | Dénomination officielle             |
|                                     |     |                                  |                          | VOS ADRESSES                        |
| Vente aux consommateurs             |     | En conversion                    |                          | VOTRE ORGANISME CERTIFICATEUR       |
| Magasins spécialisés                |     | Artisans/commerçants             |                          | VOS CATÉGORIES                      |
| Erandes surfaces dénéralistes       | 100 |                                  |                          | VOS ACTIVITÉS ET PRODUCTIONS EN BIO |
|                                     |     | Citobalica                       |                          | VOTRE ENGAGEMENT                    |
| Restaurants                         |     |                                  |                          |                                     |
|                                     |     |                                  |                          |                                     |
|                                     |     |                                  |                          |                                     |
| VOS ACTIVITÉS ET PRODUCTIONS EN BIO |     |                                  |                          |                                     |
| VOTRE ENGAGEMENT                    |     |                                  |                          |                                     |
| GUIDE NOTIFICATION                  |     | NOUS CONTACTER   MENTIONS LÉGALE | S   QUESTIONS FRÉQUENTES | 2251                                |

## « VOS ACTIVITES ET PRODUCTIONS EN BIO »

| VOTRE ORGANISME CERTIFICATEUR       | WWW AGENCEBIO ORG                   |
|-------------------------------------|-------------------------------------|
| CATÉGORIES                          | VOTRE ÉTABLISSEMENT                 |
| VOS ACTIVITÉS ET PRODUCTIONS EN BIO | Dénomination officielle :           |
|                                     | VOS ADRESSES                        |
| Sélectionner votre/vos activité(s)  | VOTRE ORGANISME CERTIFICATEUR       |
|                                     | VOS CATÉGORIES                      |
|                                     | VOS ACTIVITÉS ET PRODUCTIONS EN BIO |
| Restauration                        | VOTRE ENGAGEMENT                    |
| Distribution                        |                                     |
| Importation                         |                                     |
| Stockage                            |                                     |
| Préparation                         |                                     |

Dans cet onglet, vous allez cocher votre ou vos activités parmi le choix ci-dessus : Producteur, Préparateur, distributeur, importateur, Stockage et/ou restaurateur.

### Dans notre exemple nous sommes producteurs en fruits et légumes <u>et</u> distributeur.

Un menu s'ouvre avec une liste déroulante. Vous devez cocher ce qui concerne votre activité.

| VOS ACTIVITÉS ET PRODUCTIONS EN BIO                                                                                                    |          |                                                                                                    |
|----------------------------------------------------------------------------------------------------|----------|----------------------------------------------------------------------------------------------------|
|                                                                                                    | _        | VOS ADRESSES                                                                                                    |
| Sélectionner votre/vos activité(s) *                                                                                                    |          | VOTRE ORGANISME CERTIFICATEUR                                                                                                    |
|                                                                                                    |          | VOS CATÉGORIES                                                                                                    |
| Production                                                                                                    | · ·      | VOS ACTIVITÉS ET PRODUCTIONS EN BIO                                                                                                    |
| Groupe production                                                                                                    |          | Activités :<br>Production                                                                                                    |
| Grandes Cultures                                                                                                    | <u>^</u> | VOTRE ENGAGEMENT                                                                                                    |
| Cultures industrieites                                                                                                    |          |                                                                                                    |
| Surfaces fourragères                                                                                                    |          |                                                                                                    |
| Légumes                                                                                                    |          |                                                                                                    |
| Fruits                                                                                                    |          |                                                                                                    |
| O/élculture                                                                                                    | <b>–</b> |                                                                                                    |
|                                                                                                    |          |                                                                                                    |
| VOS ACTIVITÉS ET PRODUCTIONS EN BIO                                                                                                    |          | Denomination officiene .                                                                                                    |
|                                                                                                    |          |                                                                                                    |
|                                                                                                    |          | VOS ADRESSES                                                                                                    |
| Sélectionner volträves activité(s)*                                                                                                    |          | VOS ADRESSES<br>VOTRE ORGANISME CERTIFICATEUR                                                                                                    |
| Sélectionner votre/ves activité(s).*                                                                                                    | Ţ        | VOS ADRESSES<br>VOTRE ORGANISME CERTIFICATEUR<br>VOS CATÉGORIES                                                                                                    |
| S/dectionner votre/vos activité(s) * Production                                                                                                    | •        | VOS ADRESSES<br>VOTRE ORGANISME CERTIFICATEUR<br>VOS CATÉGORIES<br>VOS ACTIVITÉS ET PRODUCTIONS EN BIO                                                             |
| Sélectionner votre/vos activité(s) * Production                                                                                                    | •        | VOS ADRESSES<br>VOTRE ORGANISME CERTIFICATEUR<br>VOS CATÉGORIES<br>VOS ACTIVITÉS ET PRODUCTIONS EN BIO<br>Activités :<br>Production                                |
| Sélectionner votre/vos activité(s) * Production Groupe production *                                                                                                    | •        | VOS ADRESSES VOTRE ORGANISME CERTIFICATEUR VOS CATÉGORIES VOS ACTIVITÉS ET PRODUCTIONS EN BIO Activités : Production Productions :                                 |
| Sélectionner votrolvos activitê(o) * Production Croupe production * Légumes, Fruts                                                                                                    | •        | VOS ADRESSES VOTRE ORGANISME CERTIFICATEUR VOS CATÉGORIES VOS ACTIVITÉS ET PRODUCTIONS EN BIO Activités : Production Productions : Légumes Fruits                  |
| Sélectionner votre/vos activité(s)* Production Croupe production * Légumes, Fruits Sélectionnez vos productions et vos produits bio ou en conversion                                                                                           | •        | VOS ADRESSES VOTRE ORGANISME CERTIFICATEUR VOS CATÉGORIES VOS ACTIVITÉS EL PRODUCTIONS EN BIO Activités : Production Productions : Léguines Fruits                 |
| Sélectionner voire/vos activité(s)* Production Croupe production* Légumes, Fruits Sélectionnez vos productions et vos produits bio ou en conversion                                                                                            | •        | VOS ADRESSES VOTRE ORGANISME CERTIFICATEUR VOS CATÉGORIES VOS ACTIVITÉS ET PRODUCTIONS EN BIO Activités : Production Productions Légumes Pruits VOTRE ENGAGEMENT   |
| Sélectionner voire/ves achité(s)* Production Groupe production * Légumes, Fruits Sélectionnez vas productions et vas produits bio ou en conversion                                                                                             | •        | VOS ADRESSES VOTRE ORGANISME CERTIFICATEUR VOS CATÉGORIES VOS ACTIVITÉS ET PRODUCTIONS EN BIO Activités : Production Productions Légumes Fruits VOTRE ENGAGEMENT   |
| Sélectionner voirsives actrité(s)* Production Groupe production * Légumes, Fruits Sélectionnez vois productions et vois produits bio ou en conversion                                                                                          | •        | VOS ADRESSES VOTRE ORGANISME CERTIFICATEUR VOS CATÉGORIES VOS ACTIVITÉS ET PRODUCTIONS EN BIO Activités : Production Production Productions Fuits VOTRE ENGAGEMENT |
| Stdectionner volratives activité(s)* Production Groupe production * Légumes, Fruits Stdectionnez voie productions et vois produits bio ou en conversion Exercoversi vue col PLASENER INDOLETIONS Cuelle est votre production principale *      | •        | VOS ADRESSES VOTRE ORGANISME CERTIFICATEUR VOS CATÉGORIES VOS ACTIVITÉS EL PRODUCTIONS EN BIO Activités : Production Productions Fuits VOTRE ENGAGEMENT            |
| Sélectormer votrevos activité(e) * Production Production Circope production * Légumes, Fruits Sélectormez vos productions et vos produits bio ou en conversion Exercovers une col PLUSEQUE INSCOCTORE Cuelle est votre production principale * | •        | VOS ADRESSES VOTRE ORGANISME CERTIFICATEUR VOS CATÉGORIES VOS ACTIVITÉS ET PRODUCTIONS EN BIO Activités : Production Productions Fruits VOTRE ENGAGEMENT           |
| Stdectonner votreVos activité(s)* Production Stroupe production * Légumes, Fruits Stdectonmez vos produkts bio ou en conversion Dectorover voe col PLUSEUSS MECOLOTORS  Ouelle est votre production principale*                                | •        | VOS ADRESSES VOTRE ORGANISME CERTIFICATEUR VOS CATÉGORIES VOS ACTIVITÉS ET PRODUCTIONS EN BIO Activités : Production Productions : Légumes Fruits VOTRE ENGAGEMENT |

Nous allons sélectionner nos productions et nos produits bio ou en conversion. Pour cela, cliquez sur la barre et un menu déroulant apparait. Nous allons cocher ici les produits qui nous concerne.

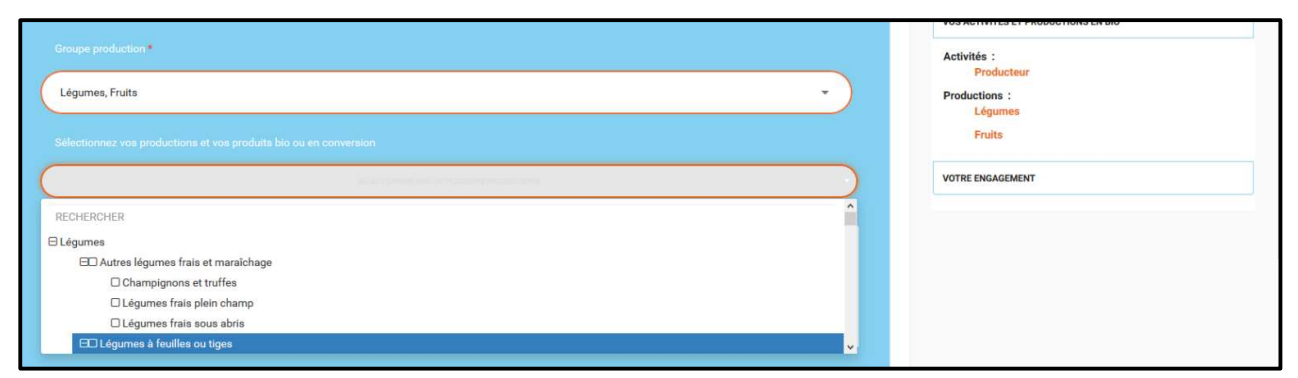

Voici les fruits et légumes que nous avons choisis pour notre exemple

| Groupe production •                                               | Activités :               |
|-------------------------------------------------------------------|---------------------------|
| Légumes, Fruits                                                   | Productions :<br>Asperges |
| Sélectionnez vos productions et vos produits bio ou en conversion | Endives<br>Fraises        |
| ASPERGES X ENDIVES X FRAISES X FRAMBOISES X AMANDES X             | ()                        |

Nous allons maintenant entrer notre production principale. Comme nous avons indiqué que nous produisons des fruits et légumes, il faut maintenant sélectionner la production principale.

| Légumes, Fruits                                                   | Productions :<br>Asperges |
|-------------------------------------------------------------------|---------------------------|
| ielectionnez vas productions et vas produits bio au en conversion | Endives                   |
| ASPERGES X ENDIVES X FRAISES X FRAMBOISES X AMANDES X             | ()                        |
|                                                                   | VOTRE ENGAGEMENT          |
| Quelle est votre production principale                            |                           |
| Légumes                                                           |                           |
|                                                                   |                           |

Il faudra ensuite remplir la date prévue en 1<sup>er</sup> engagement en Bio, il s'agit de la date de signature de votre premier contrat avec un organisme certificateur.

| 08/10/2019         |   |
|--------------------|---|
| Numéro de concest  |   |
| numero de pacage * | _ |

#### A quoi correspond le numéro PACAGE ?

Le n° PACAGE est l'identifiant de votre exploitation dans votre déclaration d'aide PAC. Associée à ce numéro se trouve la fiche d'identité de votre exploitation (Nom, Adresses, Téléphones, Références bancaires, Associés dans le cadre de société...). Il est indispensable dans toutes vos démarches auprès de la DDT. Il vous permet également d'accéder à votre compte Telepac et ainsi retrouver tous les courriers de la DDT.

Si vous ne disposez pas de numéro de pacage, vous pouvez cliquer sur « je déclare ne pas disposer d'un numéro de pacage ».

**Attention**, si vous ne disposez pas de numéro PACAGE, vous serez amenés par la suite à dessiner vos parcelles agricoles engagées en agriculture biologique.

Dans notre exemple nous n'en disposons pas.

Il vous faut ensuite indiquer si le démarrage de votre activité résulte d'une création d'entreprise/d'une installation ou d'une conversion d'une ferme ou d'une nouvelle activité de votre entreprise.

Pour l'exemple nous allons mettre installation (maraichage).

| NU  | méro de pacage *                                                                                                   |           |
|-----|----------------------------------------------------------------------------------------------------|-----------|
|     | SAISIR NUMÊRO PACAGE                                                                                               |           |
|     | Je déclare ne paa disposer d'un numéro pacage                                                                      |           |
|     |                                                                                                    |           |
|     |                                                                                                    |           |
|     |                                                                                                    |           |
| 1.0 | Quel est votre chiffre d'affaires pour l'année écoulée (à défaut inscrire 0) ?                                     |           |
| 1.0 | Quel est votre chiffre d'affaires pour l'année écoulée (à défaut inscrire 0) ?                                     | $\supset$ |
| 1.0 | Quel est votre chiffre d'affaires pour l'année écoulée (à défaut inscrire 0) ?<br>Nouvel atelier bio<br>Conversion |           |

Ensuite vous précisez si tout ou partie de votre exploitation sera en agriculture bio. Nous allons mettre, pour l'exemple, une partie des activités en bio et une partie en conventionnel.

Chiffre d'affaire ESTIME : Ce chiffre est une estimation du chiffre d'affaire total de votre établissement.

| A Objilles de Maine DIO anni  |    |  |
|-------------------------------|----|--|
| 4. Chiffre d affaire bio esti | ne |  |
| 1000                          |    |  |

Part du chiffre d'affaire du bio ? Il faut qu'à cette question, vous mettiez, **en pourcentage**, la part que représente votre chiffre d'affaire Bio sur la globalité du chiffre d'affaires (CA) - (pour information, nous avions mis plus haut dans l'exemple que nous n'étions pas totalement en bio mais également en conventionnel).

| E09. 909 |  |
|----------|--|
| 00.00.00 |  |

Dans cet exemple, nous estimons, que le CA bio va représenter entre 50 et 80% de notre chiffre d'affaires.

Surface :

Dans l'exemple, nous possédons 10 hectares de terrain et nous souhaitons engager en bio 3 hectares (question 6), les 7 autres hectares en non-bio (question 7)

| o. Surrace engagee en Bio ou er    | en conversion (nectares) |  |  |
|------------------------------------|--------------------------|--|--|
| 3                                  |                          |  |  |
|                                    |                          |  |  |
|                                    |                          |  |  |
| 7. Surface Totale si différente (l | (hectares)               |  |  |

Pour la dernière question de l'onglet « producteur », vous inscrivez si vous vendez à la restauration collective et/ou classique.

| 8. Vente à la restauration : *                                                                                                    |   |
|----------------------------------------------------------------------------------------------------|---|
| Restauration collective (restauration scolaire, établissements de santé, restaurants d'entreprises, EHPAD, crèches)                                         | 7 |
| Restauration classique ou commerciale (restaurants traditionnels, cafés, restaurants gastronomiques, restauration rapide ou à emporter, hôtels et tourisme) |   |
| Je ne vends pas à la restauration                                                                                                    |   |

Pour rappel, dans notre exemple nous avons mis que nous étions producteurs ET distributeur. Nous venons de finir de remplir la partie « Producteur » et nous allons rajouter l'activité « Distributeur » à la liste déroulante.

L'onglet se met donc en surbrillance orange.

| VOS ACTIVITÉS ET PRODUCTIONS EN BIO |   |
|-------------------------------------|---|
| Sélectionner votre/vos activité(s)* |   |
| Production, Distribution            | • |
|                                     |   |

Une fenêtre s'ouvre avec 2 nouvelles questions.

| 8. Quel type de distributeur ?      |                          |         | $\mathbf{O}$ |
|-------------------------------------|--------------------------|---------|--------------|
| 9. Achetez-vous directement au proc | ucteur agricole ?<br>Dui |         |              |
|                                     |                          | SUIVANT |              |

Vous trouverez dans le menu déroulant tous les types de distributeurs. Dans l'exemple, nous sommes distributeur en tant que « primeur ».

| Nor  | Oul                           |          |
|------|-------------------------------|----------|
|      |                               |          |
| 8.00 | I tune de distributour ?      |          |
| 1    | Proxi/Superette               |          |
| (    |                               | <u> </u> |
|      | Magasin spécialisé bio        |          |
|      | Vente foraine                 | 1        |
| 9. A | Primeur                       |          |
| N    | Commerce en ligne - eCommerce |          |
|      | Magasin de la ferme           |          |
|      | Magazin de productours        | <u> </u> |
|      |                               |          |

En tant que distributeur, il convient d'indiquer si les produits sont achetés à un producteur. Dans notre exemple, nous avons déclaré être aussi producteur, nous plaçons donc le curseur sur « non ».

| 8. Quel type de distributeur ?<br>Primeur |                                |       |    |                | • |
|-------------------------------------------|--------------------------------|-------|----|----------------|---|
| 9. Achetez vous directement au<br>Non     | i producteur agricole ?<br>Oui |       |    |                |   |
|                                           | ſ                              | SHIVA | NT | 1 <sup>°</sup> |   |

Vous pouvez alors cliquer sur « Suivant ».

### Vos engagements

| TRE ENGA                          | AGEMENT                                                                                                    |                                                                                                    |
|-----------------------------------|----------------------------------------------------------------------------------------------------|----------------------------------------------------------------------------------------------------|
|                                   |                                                                                                    | ENGAGEMENT                                                                                                    |
| L'opérateu<br>biologiqu           | ur économique identifié ci-dessus s'engage, à travers son respons<br>ue et l'étiquetage de ses produits. Telles que définies par le règlem<br>produits                                                          | sable, à respecter l'ensemble des dispositions communautaires et nationales régissant l'agricultur<br>nent CE n° 834/2007, ses règlements d'application et le cahier des charges national concernant le<br>ts non couverts par ce règlement                                                                                     |
| ۲                                 | Je dispose des droits pour engager l'opérateur économique déc                                                                                                    | crit ci-dessus                                                                                                    |
| Lés donn<br>en agricul<br>bio est | nées utilisées et stockées par l'Agence Bio sont nécessaires aux n<br>Iture biologique. Conformément à la législation relative au donnée<br>t publiée sur le site : annuaire,agencebio.org vous disposez d'un d | nissions de service public de l'Agence BIO notamment à la gestion de la notification des opérateu<br>es personnelles et à la règlementation en agriculture biologique, la liste des opérateurs engagées<br>droit d'accès, de modification et de suppression de vos données personnelles à travers ce portail.<br>En eavoir plus |
|                                   |                                                                                                    | TERMINER                                                                                                    |

Vous vous engagez à respecter la réglementation bio à partir de la date d'engagement précisée ci-dessus, et, si vous procédez à la notification pour le compte d'un tiers, vous certifiez disposer des droits pour engager l'opérateur économique.

### Vérifiez les informations saisies dans le pavé de droite

Vous cliquez ensuite sur « Terminer ».

#### FELICITATIONS ! Votre notification est faite !

|                                                                                                    | FÉLICITATIONS VOUS ÊTES NOTIFIÉ !                                                                                                    | www.adencesio.org                                                         |  |  |
|----------------------------------------------------------------------------------------------------|----------------------------------------------------------------------------------------------------|---------------------------------------------------------------------------|--|--|
| OTRE ORGANISME CERTIFICATEUR                                                                                                    |                                                                                                    | Construction of the local distance                                        |  |  |
| VOS ACTIVITÉS ET PRODUCTIONS EN BIO                                                                                                    | Votre notification a été initiée avec succés. Vos informations relatives à la<br>potification secont visibles sur notre annualise, pour visualiser et lou modifier.                                                                                                    | VOTRE ÉTABLISSEMENT                                                       |  |  |
|                                                                                                    | votre fiche annuaire merci de cliquer sur le bouton 'Ma fiche annuaire', pour<br>ajouter des comptes à votre notification merci de cliquer sur le bouton                                                                                                    | Dénomination officielle : Agence Bio                                      |  |  |
| UTRE ENGAGEMENT                                                                                                    | Ajouter compte et pour exporter votre notification merci de cliquer sur le                                                                                                    | VOS ADRESSES                                                              |  |  |
|                                                                                                    | bouton Imprimer.                                                                                                    | VOTRE ORGANISME CERTIFICATEUR                                             |  |  |
|                                                                                                    | Ma fiche annuaire + Ajouter compte                                                                                                    | VOS ACTIVITÉS ET PRODUCTIONS EN BIO                                       |  |  |
|                                                                                                    |                                                                                                    | Activités :                                                               |  |  |
| L'opérateur économique identifié ci-dessus s'engage, à travers son res<br>biologique et l'étiquetage de ses produits. Telles que définies par le r                                                                                                    | sponsaule, a respecter rensemble des dispositions communautaires et nationales regissant ragriculture<br>églement CE n° 834/2007, ses règlements d'application et le cahier des charges national concernant les                                                                                                    | Distributeur                                                              |  |  |
| D!*                                                                                                    |                                                                                                    |                                                                           |  |  |
|                                                                                                    | oduits non couverts par ce règlement                                                                                                    | Productions :                                                             |  |  |
|                                                                                                    | oduits non couverts par ce règlement                                                                                                    | Productions :<br>Asperges                                                 |  |  |
| .le dispose des droits pour engager l'opérateur économiqu                                                                                                    | oduite non couverte par ce règlement                                                                                                    | Productions :<br>Asperges<br>Endives                                      |  |  |
| Je dispose des droits pour engager l'opérateur économiqu                                                                                                    | odults non couverts par ce Aglement                                                                                                    | Productions :<br>Asperges<br>Endres<br>Fraises                            |  |  |
|                                                                                                    | obaits non converts par ce règlement<br>e Bécit d'al dessus<br>aux messions de service public de l'Agence EIO notamment à la gention de la notification des opérateurs e                                                                                                    | Productions :<br>Aspergets<br>Endows<br>Praises<br>C)                     |  |  |
| Jé dispose des drotts pour engager l'opérateur économiqué<br>Les données unlisées et etockées par l'Agence Bis sont nécessaires<br>a aprochate biologique. Conformémient de Régistritor nectetire au di<br>bio est publiée aur le site : annueire agencebro org your dispose di<br>bio est publiée aur le site : annueire agencebro org your dispose di<br>bio est publiée agencebro org your dispose di<br>bio est publiée agencebro org your dispose dispose di<br>bio est publiée agencebro org your dispose di<br>bio est publiée ag | obalis non converts par ce règlement<br>e décit a d'essus<br>aux missions de sensor public de l'Agence EID estamment à la gestion de la restification des quératures<br>nonéaix presentelles et la règlementation en agriculture biologique, la laite des opératures engagées en<br>Fun d'oit d'accès, de modification et de suggresation de vos données personnélles à travers ce portat                    | Productions :<br>Asperges<br>Biolows<br>Frainer<br>()<br>VETRE DEMONMENT  |  |  |
| Je dispose des drate pour engager l'opérateur économique<br>Les données utilisées et atochées par Agence Bio sont récessaires<br>en agrochus biologique. Conformément à la législation relative au de<br>bio est publiée aur le atre : envienn agencebri org vour deposet à<br>bio est publiée aur le atre : envienn agencebri org vour deposet à                                                                                                    | odulta non couverts par ce règlement<br>e décifi co-dessus<br>aurressions de service public de l'Agence BIO notermment à la gestion de la notification des opérateurs<br>aurressions de service public de l'Agence BIO notermment à la gestion de la notification des opérateurs<br>fun d'est d'accès, de modification et de suppression de vos domnées personnelles à travers ce portait.<br>En savair plus | Productions :<br>Abpropre<br>Endres<br>Frains<br>()<br>Votree Energiation |  |  |

Vous recevez un mail de confirmation de votre notification.

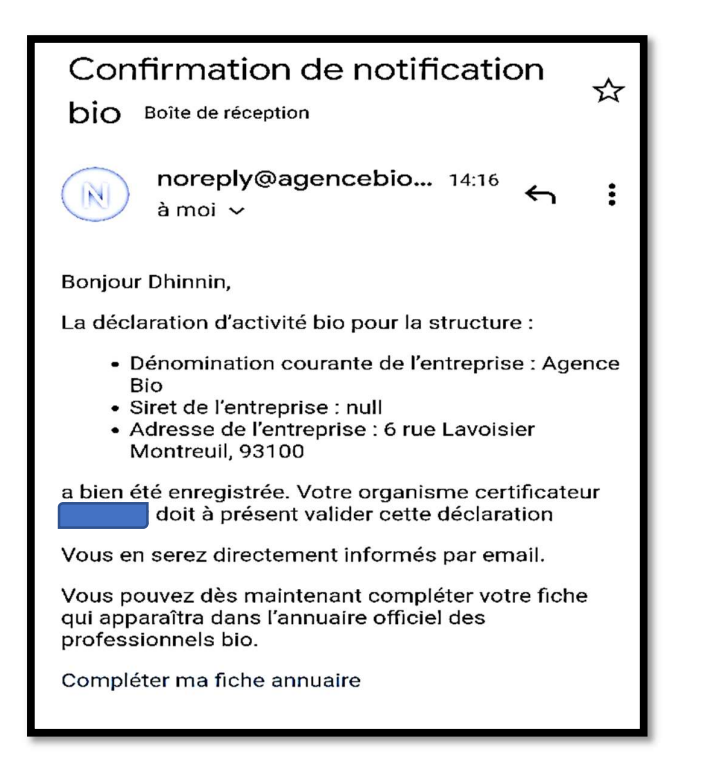

### Pour rappel :

Une adresse mail est à votre disposition pour toute question : notification@agencebio.org

## **MOT DE PASSE OUBLIE**

Vous avez oublié votre mot de passe ? Pas de panique ! voici la procédure

- 1) Aller sur le site <u>www.agencebio.org</u>
- 2) « Outils » « Notifications »
- 3) Inscrivez votre adresse mail puis cliquez sur « Mot de passe oublié »

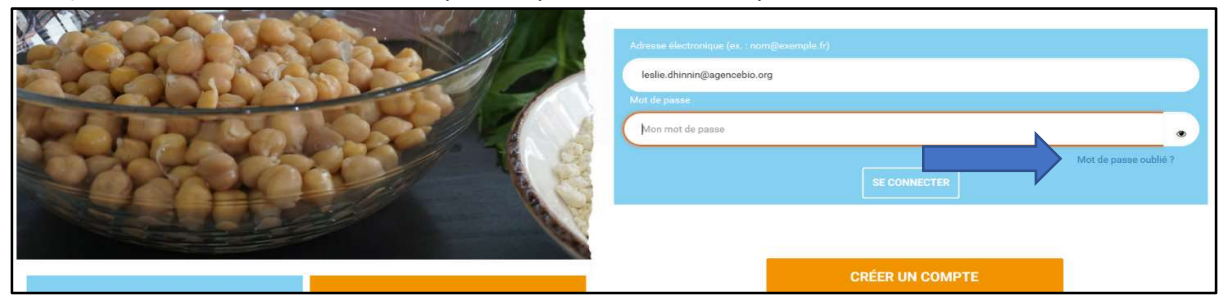

4) A cet écran, remettez votre adresse mail, cochez la case « je ne suis pas un robot » puis « envoyer »

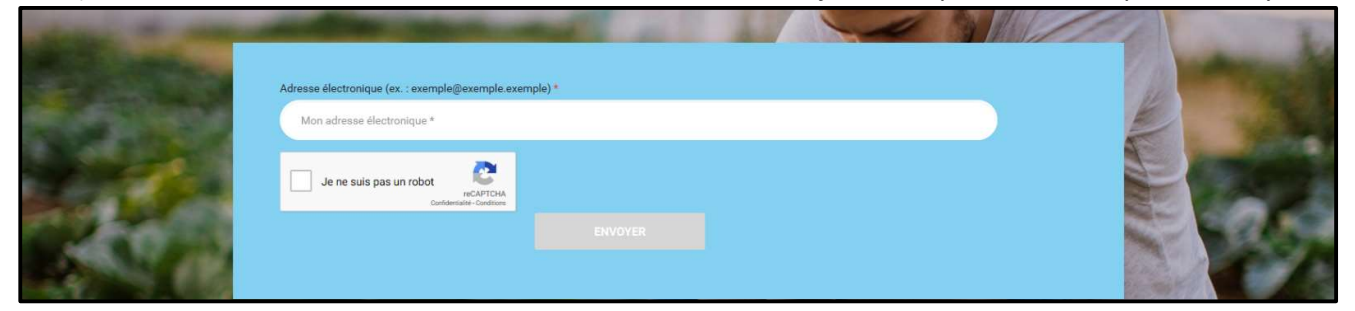

Sur l'exemple ci-dessous, il faut sélectionner les images correspondantes à des feux de circulation puis cliquez sur « Valider »

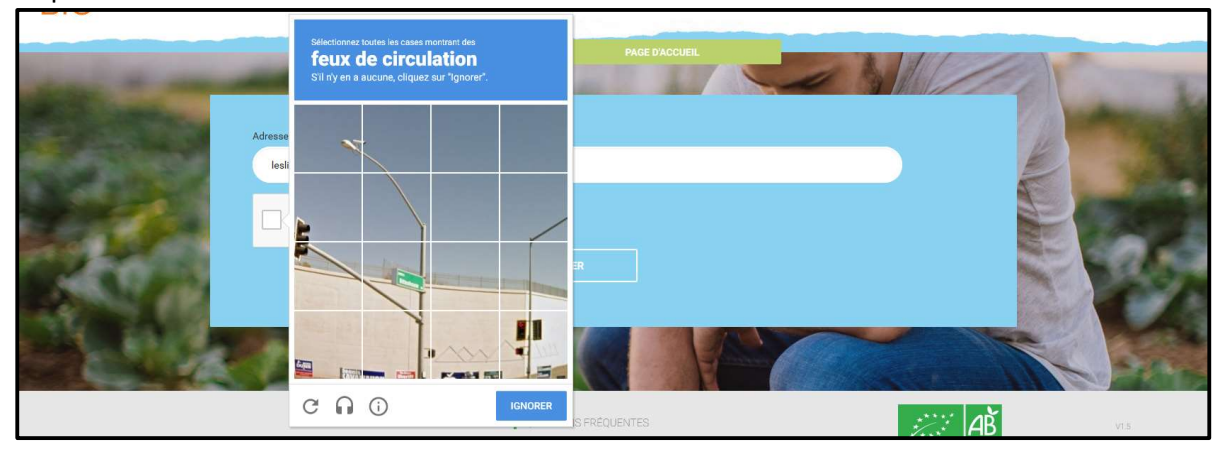

5) Allez dans votre boite mail afin de valider le mail que vous avez reçu puis recréez un mot de passe.

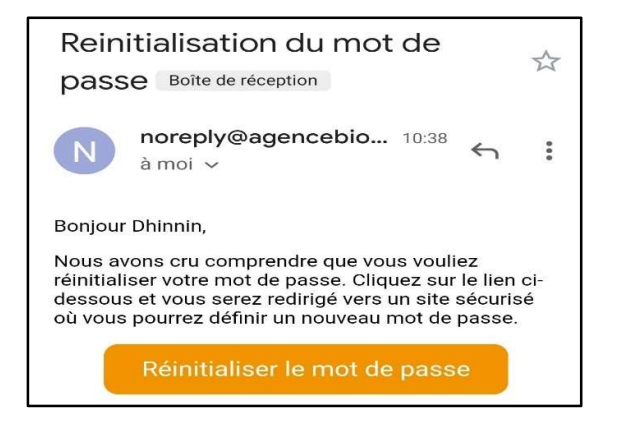

6) Vous avez cet écran ( A Pensez à bien respecter la casse pour le mot de passe)

| Mot de passe                                                                                                    |  |  |  |  |  |  |
|----------------------------------------------------------------------------------------------------|--|--|--|--|--|--|
| ENTREZ VOTRE NOUVEAU MOT DE PASS                                                                                                |  |  |  |  |  |  |
| Veuillez suivre le format exigé pour votre mot de<br>passe (7 caractères minimum avec au moins un<br>chiffre et une majuscule). |  |  |  |  |  |  |
| Confirmation du mot de passe                                                                                                    |  |  |  |  |  |  |
| VEUILLEZ CONFIRMER LE MOT DE PASSI                                                                                              |  |  |  |  |  |  |

7) Une fois le nouveau mot de passe renseigné, vous recevrez à nouveau un mail de confirmation qui se présente comme ceci :

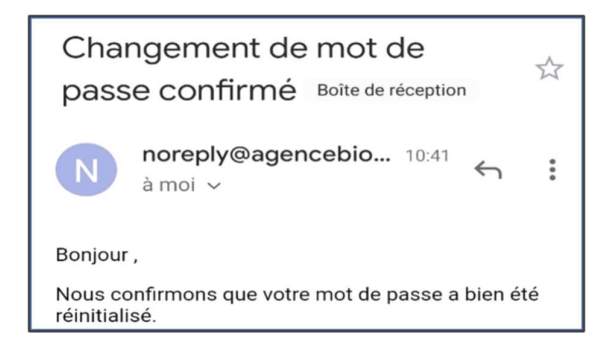

8) Vous pouvez alors vous reconnecter en saisissant votre adresse mail et le mot de passe que vous venez de créer.

# **METTRE A JOUR SA NOTIFICATION**

Votre situation a évolué et une modification s'impose ? Vous êtes tenu de maintenir votre déclaration à jour. Pour ce faire, connectez-vous sur votre compte à l'adresse <u>https://notification.agencebio.org</u>

### VOTRE PAGE D'ACCUEIL

| BIO                                       | f y © D                                                                                                    |             | PORTA      | Dhinnin 📿            |  |  |
|-------------------------------------------|----------------------------------------------------------------------------------------------------|-------------|------------|----------------------|--|--|
| Mode pavé Table Nombre total d'opérateurs | eau<br>: 1<br>Numéro Bio : 3346<br>Adresse : 93100 Montreuil                                                      | Trier par : | RECHERCHER | AJOUTER NOTIFICATION |  |  |
| CERTIPAQ                                  | Activites<br>Producteur Distributeur<br>Productions<br>Noisettes Amandes Fraises ()<br>Notifications<br>A VALIDER | 2           |            |                      |  |  |

La fiche est en « orange », cela signifie que la notification est faite et qu'elle est en attente de validation par un organisme certificateur.

Pour information : Si votre fiche est en « vert » : Vous êtes certifié par un organisme certificateur Si votre fiche est en <mark>« rouge »</mark> : vous n'avez pas fait de notification

Vous souhaitez faire des modifications ? cliquez sur le bandeau orange (ici indiqué par une flèche bleue dans la capture ci-dessus)

Une page s'ouvre avec 4 onglets « Etablissement », « Notification », « Fiche annuaire » et « Historique »

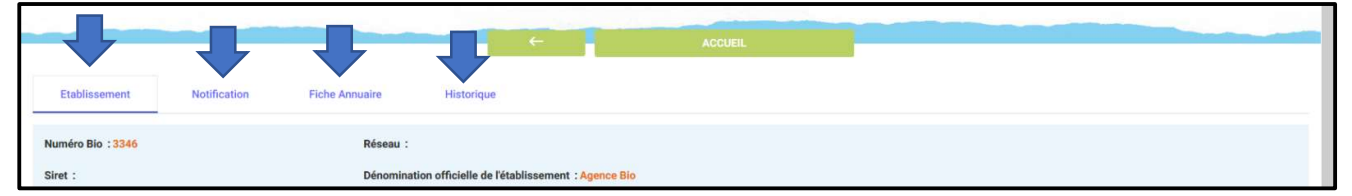

## ONGLET « ETABLISSEMENT »

Pour modifier la dénomination, le téléphone ou tout autre renseignement concernant l'établissement, il faut cliquer sur « modifier les informations » de l'onglet « établissement »

|                                          |              |                | ÷                                        | ACCUEIL |  |
|------------------------------------------|--------------|----------------|------------------------------------------|---------|--|
| Etablissement                            | Notification | Fiche Annuaire | Historique                               |         |  |
| Numéro Bio: 3346                         |              | Réseau :       |                                          |         |  |
| Siret :                                  |              | Dénomination   | on officielle de l'établissement : Agenc | ce Bio  |  |
| Téléphone :<br>MODIFIER LES INFORMATIONS |              | Nom du res     | ponsable de la structure : M. Henry      |         |  |

Dans cet onglet, vous pouvez modifier le numéro de téléphone, le nom du responsable, la dénomination.

Si au moment de la notification vous n'apparteniez pas à un réseau et que c'est le cas aujourd'hui, vous pouvez également l'indiquer dans cet onglet. Après avoir procédé à vos modifications, n'oubliez pas de sauvegarder !

|                                                   | ← ACCUEIL   |                                       |
|---------------------------------------------------|-------------|---------------------------------------|
| Etablissement Notification Fiche Annuaire Histori | ue          |                                       |
| ANNELER LES MODIFICATIONS                         |             |                                       |
|                                                   |             |                                       |
| Numéro Bio                                        | Réseau      |                                       |
| 3346                                              |             | · · · · · · · · · · · · · · · · · · · |
| Siret                                             |             | ssement *                             |
| SIRET                                             | Agence Bio  |                                       |
| Téléphone                                         |             |                                       |
| TÉLÉPHONE                                         | Agence Bio  |                                       |
| Nom du responsable de la structure *              |             |                                       |
| M. Henry                                          |             |                                       |
|                                                   |             |                                       |
|                                                   | SAUVEGARDER |                                       |

## ONGLET « NOTIFICATION »

Dans cet onglet, vous pouvez modifier une notification déjà existante, ajouter une notification...

| Etablissement                                                                                | Notification             | Fiche Annuaire | Historique                 |   |                                                       |                         |                                           |             |   |
|----------------------------------------------------------------------------------------------|--------------------------|----------------|----------------------------|---|-------------------------------------------------------|-------------------------|-------------------------------------------|-------------|---|
| Organsime Certificateur :<br>Numéro client :<br>URL du certificat :<br>MODIFIER LES REPONSES | AJOUTER UNE NOTIFICATION | URL            | Certipaq<br>non disponible | 1 | Date de notification :<br>Statut de la notification : | 08-10-2019<br>A VALIDER | Date validation :<br>Etat certification : | NON ENGAGEE |   |
| Activités                                                                                    |                          |                |                            |   |                                                       |                         |                                           |             | ^ |
| MODIFIER LES ACTIVITES                                                                       |                          | Distributeur   |                            |   |                                                       |                         |                                           |             |   |
| Productions                                                                                  |                          |                |                            |   |                                                       |                         |                                           |             | ^ |
| MODIFIER LES PRODUCTIONS  Noisettes Fraises Endives                                          |                          |                |                            |   | Amandes     Frambolees     Asperges                   |                         |                                           |             |   |

Vous souhaitez indiquer un changement d'organisme certificateur (OC) ?

 Constraint
 Notification
 Fiche Annuaire
 Historique

 Organsime Certificateur :
 Organsime Certification :
 08-10-2019
 Date validation :

 Numéro client :
 URL non disponible
 Statut de la notification :
 A VALIDER
 Etat certification :
 NON ENGAGEE

Cliquer sur le crayon à coté de votre OC

Sélectionnez votre nouvel OC et cliquez sur « Changer OC » :

| Agen f y @ D                         | CHOISIR UN NOUVEAU OC POUR LA NOTIFICATION 97251 | ×        |                        | Dhinnin 🕜   |
|--------------------------------------|--------------------------------------------------|----------|------------------------|-------------|
|                                      | V                                                |          |                        |             |
| Etablissement Notification Fiche Ann | Certipeq                                         | - 8      |                        |             |
| Organsime Certificateur :            | Alpes contrôles Certipa Biotek Agriculture       | 18-10-20 | 19 Date validation :   |             |
| Numéro client :                      | Bureau Veritas                                   | A VALIDE | R Etat certification : | NON ENGAGEE |
|                                      | Certis                                           | v        |                        |             |
| Le nouvel OC apparait :              |                                                  |          |                        |             |
| Etablissement Notification Fiche Ann | nuaire Historique                                |          |                        |             |
| Organsime Certificateur :            | Date de notification :                           | 08-10-20 | 19 Date validation :   |             |
| Numéro client :                      | Statut de la notification :                      | A VALIDE | Etat certification :   | NON ENGAGEE |

ATTENTION : Si le jour du changement d'oc votre fiche est validé (et donc en vert), le fait de changer d'opérateurs mettra votre fiche en « orange » et vous devrez, à nouveau, vous faire certifier par le nouvel opérateur.

### Vous souhaitez rajouter une activité ?

Cliquer sur « Modifier les activités »

MODIFIER LES REPONSES AJOUTER UNE NOTIFICATION

| Agente                                                                                   | f y © D      |                |               |   | AGENCE BIO                                            |                         |                                         | Dhinnin 💽   |
|------------------------------------------------------------------------------------------|--------------|----------------|---------------|---|-------------------------------------------------------|-------------------------|-----------------------------------------|-------------|
| Etablissement                                                                            | Notification | Fiche Annuaire | Historique    | + | ACCUEIL                                               |                         |                                         |             |
| Organsime Certificate<br>Numéro client :<br>URL du certificat :<br>MODIFIER LES REPONSES | BUT:         | URL no.        | on disponible | 1 | Date de notification :<br>Statut de la notification : | 08-10-2019<br>A VALIDER | Date validation:<br>Etat certification: | NON ENGAGEE |
| Activités                                                                                |              |                |               |   |                                                       |                         |                                         | ^           |
| MODIFIER LES ACTIVITES                                                                   | -            | Distributeur   |               |   |                                                       |                         |                                         |             |

A l'écran apparait les informations de la notification initiale. En orange, les activités que vous aviez déclarées.

| Sélectionner votre/vos activitá(s) *           PRODUCTEUR         PRÉPARATEUR         DISTRIBUTEUR         IMPORTATEUR         RESTAURATEUR                |
|----------------------------------------------------------------------------------------------------|
| MODIFICATION DES RÉPONSES                                                                                                    |
| Numero de pacage *                                                                                                    |
| SAISISSEZ NUMÉRO PACAGE *                                                                                                    |
| Je déclare ne pas disposer d'un numéro pacage                                                                                                    |
| 1. Quel est votre chiffre d'affaires pour l'année écoulée (à défaut inscrire 0) ?                                                                          |
|                                                                                                    |
|                                                                                                    |
| 2. s agit-i i cune creation d'entreprise, d'une instaliation en agriculture biologique ou bien du passage en bio de l'activite d'une structure existante / |
|                                                                                                    |
| 3. Engagez-vous ou avez-vous engagé toute l'activité de votre entreprise en bio ?                                                                          |
| Non, une partie de mes activités est en conventionnel                                                                                                    |

*Vous souhaitez ajouter une activité ?* cliquez sur l'onglet correspondant. Dans l'exemple suivant, nous indiquons être désormais préparateur.

| NREDISTRER                                                                                           |  |
|----------------------------------------------------------------------------------------------------|--|
| Sélectionner votre/vos activité(s) =<br>PRODUCTEUR PRÉPARATEUR DISTRIBUTEUR IMPORTATEUR RESTAURATEUR |  |
|                                                                                                    |  |

Les catégories d'activités correspondant à « Préparateur » sont proposées. Il convient de sélectionner celle qui concerne.

| 10. Catégo  | ries si transformation                                                       |     |
|-------------|------------------------------------------------------------------------------|-----|
| (           | 1ère transformation (meunier, huilier, FAB)                                  | ^   |
|             | Industrie agro-alimentaire (biscuiterie)                                     |     |
|             | Artisan/commerçant (si produits : pain, viande, poisson, fruits et légurnes) |     |
|             | Terminal de cuisson (si produits pain ou pâtisserie)                         |     |
|             | Rayon de découpe en magasin                                                  |     |
| ENREGISTRER | Organisme stockeur                                                           | U U |

## **Attention** N'oubliez pas d'enregistrer !!!

|       | 10. Catégor | ies si transfomation                     |  |
|-------|-------------|------------------------------------------|--|
|       | (           | Industrie agro-alimentaire (biscuiterie) |  |
|       |             |                                          |  |
| ENREG | ISTRER      |                                          |  |

Vous voyez que dans la capture d'écran ci-dessous, l'activité de préparateur a été ajoutée !

| Etablissement Notificat           | ion Fiche Annuair | e Historique       | •            |                             |            |                      |             |
|-----------------------------------|-------------------|--------------------|--------------|-----------------------------|------------|----------------------|-------------|
| Organsime Certificateur :         |                   | Bureau Veritas     | 1            | Date de notification :      | 08-10-2019 | Date validation :    |             |
| Numéro client :                   |                   |                    |              | Statut de la notification : | A VALIDER  | Etat certification : | NON ENGAGEE |
| URL du certificat :               |                   | URL non disponible |              |                             |            |                      |             |
| MODIFIER LES REPONSES AJOUTER UNE | NOTIFICATION      |                    |              |                             |            |                      |             |
| Activités                         |                   |                    |              |                             |            |                      | ^           |
| MODIFIER LES ACTIVITES            |                   |                    |              |                             |            |                      |             |
| Producteur                        | Préparateur       |                    | Distributeur |                             |            |                      |             |

### Vous avez de nouvelles productions ?

Cliquez sur « Modifier les productions »

| Productions                 | ^          |
|-----------------------------|------------|
|                             |            |
| Noisettes                   | Amandes    |
| <ul> <li>Fraises</li> </ul> | Framboises |
| Endives                     | Asperges   |

Et ajoutez vos nouvelles productions en n'oubliant pas de sauvegarder vos modifications !

Dans notre exemple, nous ajoutons les « œufs » puis « poulettes ».

| Productions                                              | ٨ |
|----------------------------------------------------------|---|
| Direastrea<br>Légumes, Fruits, Œufs                      | • |
| FRAMBOISES X FRAISES X AMANDES X NOISETTES X POULETTES X | · |

### Vous souhaitez modifier votre surface ?

Vous pouvez procéder au changement via cette question dans l'onglet « Producteur »

| 4. Surface engagée en Bio ou en conversion (hectares) |  |
|-------------------------------------------------------|--|
| 3                                                     |  |
|                                                       |  |
| 5. Surface Totale si différente (hectares)            |  |
| 7                                                     |  |

## ONGLET « FICHE ANNUAIRE »

| <sup>Agen</sup> der f ¥ ∅ Þ                                |                         |                 | AGEN               | ICE BIO         |                                                                       | Dhinnin 📀 |
|------------------------------------------------------------|-------------------------|-----------------|--------------------|-----------------|-----------------------------------------------------------------------|-----------|
| Ftablissement                                              | Notification Fiche Annu | nire Historique | ← <mark>-</mark> ▲ | CCUEIL          |                                                                       |           |
| * AGENCE BIO *<br>6 rue Lavoisier, Montreui<br>PLAN DACCÈS | 1-93100                 |                 |                    | 1               | Agence                                                                |           |
| Productions :<br>Poulettes<br>Fraises                      | Légumes     Framboises  | Noisettes       | Amandes            | 1               | PARTAGER VIA                                                          | ficiel    |
| le Aubergenville                                           |                         | Villepint       | Me                 | aux La Ferté-se | Facebook         Y         Twitter           Instagram         Youtub | e         |

A partir de cet écran, vous pouvez partager votre fiche via un Email, réseaux sociaux.... Pour ce faire, cliquer sur la partie qui vous intéresse. Pour l'exemple, nous allons partager notre page via un email.

| BIO                                                          | f y 🛛 🗅                 |                 | AGENC                 | E BIO       |                                                       | Dhinnin 📿 |
|--------------------------------------------------------------|-------------------------|-----------------|-----------------------|-------------|-------------------------------------------------------|-----------|
|                                                              |                         | ÷               | ACCUE                 | 51L         |                                                       |           |
| Etablissement                                                | Notification Fiche Annu | aire Historique |                       |             |                                                       |           |
| * AGENCE BIO *<br>6 rue Lavoisier, Montreuil<br>PLAN D'ACCÈS | - 93100                 |                 |                       | 1           | Agence                                                |           |
| Productions :<br>Poulettes<br>Fraises                        | Légumes     Framboises  | Noisettes       | Amandes               | 1           | PARTAGER VIA<br>Email<br>Email<br>Facebook<br>Twitter |           |
| le Aubergenville                                             |                         | Villepinte      | Clave-Soully 10 Meaux | La Ferté sc | Instagram     Youtube                                 |           |

Cliquez sur e-mail (flèche bleue) et entrez l'email de destination puis cliquez sur « valider ».

| Age f 🕊 🛙                                                           |                        | TER VOTRE EMAIL ×                                                              | Dhinnin 📿 |
|---------------------------------------------------------------------|------------------------|--------------------------------------------------------------------------------|-----------|
|                                                                     | Veuillez e             | entrer le lien vers votre profil dans la case ci-dessous svp                   |           |
| Etablissement Notification                                          | ENTR<br>Fiche Annuaire | REZ VOTRE ADRESSE ÉLECTRONIQUE *                                               |           |
| " AGENCE BIO "<br>6 rue Lavoisier, Montreuil - 93100<br>PLAN DACCÈS |                        | VALIDER                                                                        | Agence    |
| <sup>Age</sup> BIO f ♥ 0                                            | O D AJOUT              | TER VOTRE EMAIL × entrer le lien vers votre profil dans la case ci-dessous svp | Dhimin 😱  |
| Etablissement Notification                                          | Fiche Annuaire         | e dhinnin@agencebio.org                                                        |           |

# Liste des organismes certificateurs

https://www.agencebio.org/profil/pages-communes/les-organismes-certificateurs-en-france/

| GROUPE<br>ECECECERT<br>FR-BID-O1<br>Www.ecocert.fr<br>Contact@ecocert.com<br>Tel: 05 62 07 34 24<br>Fax: 05 62 07 11 67<br>certificat en ligne        | Certipaq Bio<br>FR-BIO-O9<br>www.certipaqbio.com<br>bio@certipaq.com<br>Tel.: 02 51 05 41 32<br>Fax: 02 51 05 27 11<br>certificat en ligne | BUREAU<br>VERITAS<br>FR-BIO-10<br>www.qualite-france.com<br>bio@fr.bureauveritas.com<br>Tel.: 01 41 97 00 74<br>Fax: 01 41 97 08 32<br>certificat en ligne                   |
|----------------------------------------------------------------------------------------------------|----------------------------------------------------------------------------------------------------|----------------------------------------------------------------------------------------------------|
| devis en ligne                                                                                                    | devis en ligne                                                                                                    | devis en ligne                                                                                                    |
| FR-BIO-12                                                                                                    | FR-BIO-13                                                                                                    | ALPES<br>CONTRÔLES<br>Certification<br>FR-BI0-15                                                                                                    |
| www.certisud.fr<br>bio@certisud.fr<br>Tél. : <u>05 59 02 35 52</u><br>Fax : 05 59 84 23 06<br>certificat en ligne et devis en ligne                   | www.certis.com.fr<br>certis@certis.com.fr<br>Tél. : 02 99 60 82 82<br>Fax : 02 99 60 83 83<br>certificat en ligne<br>devis en ligne        | www.certification-bio.fr<br>certification@alpes-controles.fr<br>Tel.: 04 50 64 99 56<br>Fax: 04 50 64 23 80<br>certificat en ligne (formulaire de contact)<br>devis en ligne |
|                                                                                                    |                                                                                                    |                                                                                                    |
| QUALISUD<br>FR-BIO-16                                                                                                    | FR-BIO-17                                                                                                    | 🔅 eurofins<br>FR-BIO-18                                                                                                    |
| www.qualisud.fr<br>bio@qualisud.fr<br>Tél. : 05 53 20 35 60<br>Fax : 05 53 20 92 41<br>certificat en ligne (formulaire de contact)<br>devis en ligne  | www.biotek-agriculture.fr<br>certification@biotek-agriculture.fr<br>Tel. : 03 25 41 64 96<br>devis en ligne<br>certificats en ligne        | eurofins.fr/certification<br>certification@eurofins.com<br>Tel. : <u>07 85 86 30 51</u>                                                                                      |
|                                                                                                    |                                                                                                    |                                                                                                    |
| <b>CONTROL</b> UNION<br>FR-BIO-19                                                                                                    | CCACIA<br>FR-BIO-20                                                                                                    | CERTIFICATION<br>FR-BIO-21                                                                                                    |
| www.control-union.fr<br>certificationfrance@controlunion.com Tél.:<br>02 35 42 77 22 Fax: 02 35 43 42 71 <u>Certificat</u><br>en ligne Devis en ligne | ocacia.org<br>ocacia@wanadoo.fr<br>Tél. : 01 56 56 60 50<br>Fax : 01 56 56 60 51                                                           | www.afnor.org<br>certification-ab@afnor.org<br>Tél. : <u>01 41 62 61 60</u><br>Tél. : 06 85 03 83 26                                                                         |